# ClubRunner

Help Articles > District Help > District - Administration Guide > Reports > How do I access and use the Login Activity Report? (District)

## How do I access and use the Login Activity Report? (District)

Michael C. - 2021-04-16 - Reports

If you are a district administrator, you may view the login activity of district members. To access the report, you need to login to your **District's** website page.

- 1. Go to your district webpage and click on the Login link at the top right of the page. Then, enter your login details on the page that appears.
- 2. You are now logged in. To access the District Administration page, click on Member Area on the top right.
- 3. Click on **Reports** within the grey menu bar near the top.
- 4. Click on Login Activity on the blue menu bar.
- 5. This opens the **Member Login Activity** page, where you can view a summary of login activity by club or district. The results are automatically compiled into a pie chart. The purpose of the report gives a breakdown of the Club member's last login activity over a period of time. The report is divided by Active members and honorary members and is broken down by month ranges. By default the report displays a pie chart and a grid of all the month range breakdowns.

#### Member Login Activity

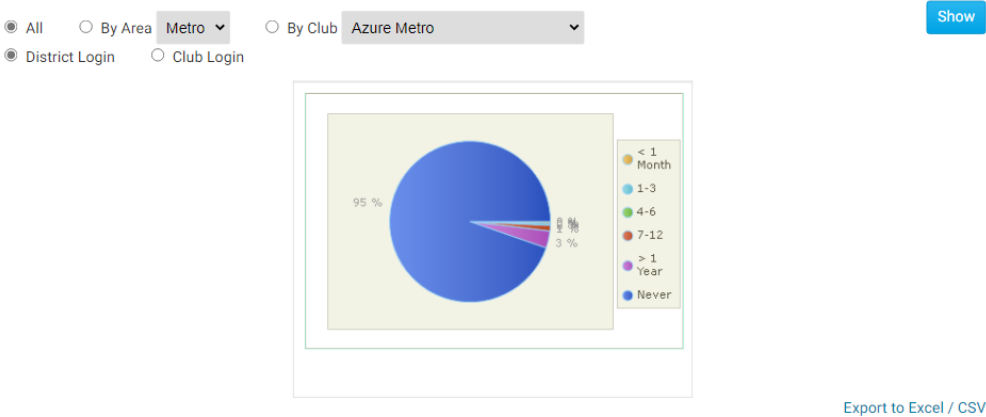

| Login Activity Group |      | Active |      | Honorary |     | Total |       |
|----------------------|------|--------|------|----------|-----|-------|-------|
|                      |      | #      | %    | #        | %   | #     | %     |
| < 1 Month            | View | 1      | 0.4  | 0        | 0.0 | 1     | 0.4   |
| 1-3                  | View | 1      | 0.4  | 0        | 0.0 | 1     | 0.4   |
| 4-6                  | View | 0      | 0.0  | 0        | 0.0 | 0     | 0.0   |
| 7-12                 | View | 3      | 1.1  | 0        | 0.0 | 3     | 1.1   |
| > 1 Year             | View | 8      | 3.0  | 1        | 0.4 | 9     | 3.4   |
| Never                | View | 241    | 91.3 | 9        | 3.4 | 250   | 94.7  |
| Total                | View | 254    | 96.2 | 10       | 3.8 | 264   | 100.0 |

- 6. You can use the filter options at the top of the page to filter the results. The filter options are:
  - All Display all areas and all clubs
  - $\circ~$  By Area Will only display members from the selected area
  - $\circ~$  By Club Will only display members last login information by the specific club selected
  - $\circ~$  District Login Displays last login information for logging into the District Site
  - $\circ~$  Club Login Displays last login information for logging into the Clubs site
  - $\circ~$  Show Generates the report based on the filter options selected

#### Member Login Activity

IIA (

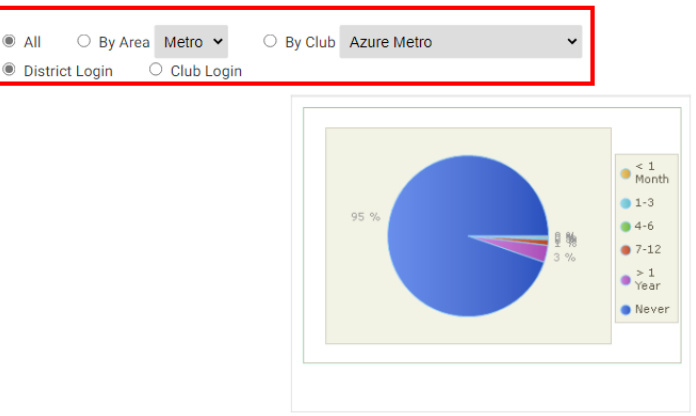

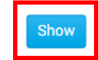

Export to Excel / CSV

| Login Activity Crown |      | Active |      | Honorary |     | Total |       |
|----------------------|------|--------|------|----------|-----|-------|-------|
| Login Activity Group |      | #      | %    | #        | %   | #     | %     |
| < 1 Month            | View | 1      | 0.4  | 0        | 0.0 | 1     | 0.4   |
| 1-3                  | View | 1      | 0.4  | 0        | 0.0 | 1     | 0.4   |
| 4-6                  | View | 0      | 0.0  | 0        | 0.0 | 0     | 0.0   |
| 7-12                 | View | 3      | 1.1  | 0        | 0.0 | 3     | 1.1   |
| > 1 Year             | View | 8      | 3.0  | 1        | 0.4 | 9     | 3.4   |
| Never                | View | 241    | 91.3 | 9        | 3.4 | 250   | 94.7  |
| Total                | View | 254    | 96.2 | 10       | 3.8 | 264   | 100.0 |

7. On the report you can click View to get a breakdown of activity within a given period.

#### Member Login Activity

All O By Area Metro ¥

District Login
 O Club Login

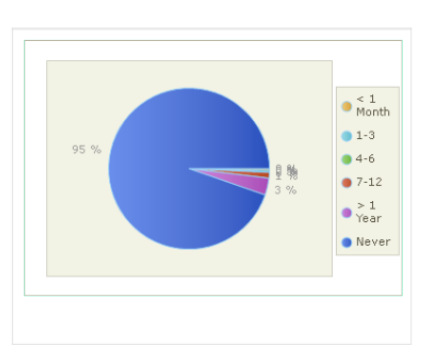

Export to Excel / CSV

| Login Activity Crown |      | Active |      | Honorary |     | Total |       |
|----------------------|------|--------|------|----------|-----|-------|-------|
| Login Activity Group |      | #      | %    | #        | %   | #     | %     |
| < 1 Month            | View | 1      | 0.4  | 0        | 0.0 | 1     | 0.4   |
| 1-3                  | View | 1      | 0.4  | 0        | 0.0 | 1     | 0.4   |
| 4-6                  | View | 0      | 0.0  | 0        | 0.0 | 0     | 0.0   |
| 7-12                 | View | 3      | 1.1  | 0        | 0.0 | 3     | 1.1   |
| > 1 Year             | View | 8      | 3.0  | 1        | 0.4 | 9     | 3.4   |
| Never                | View | 241    | 91.3 | 9        | 3.4 | 250   | 94.7  |
| Total                | View | 254    | 96.2 | 10       | 3.8 | 264   | 100.0 |

8. After you click on **View**, you will see a new report. The heading of the report are:

O By Club Azure Metro

- **Member Column** Displays the members name as a link. Simply click on the name to go to the members profile page.
- Club Column Displays the club name that the member is associated with.
- **Member Type Column** Displays the member's status type. IE. Active, Ex Member, Honorary, ect.
- Area Column Displays the geographic area of where the club is located
- Last Login Column Displays the member's last login activity to either the District site or the Club site.
- 9. You could also click on the **Export to Excel/CSV** link to create a spreadsheet file of the currently displayed report.

Show

### Member Login Activity

- All O By Area Metro •
  District Login O Club Login

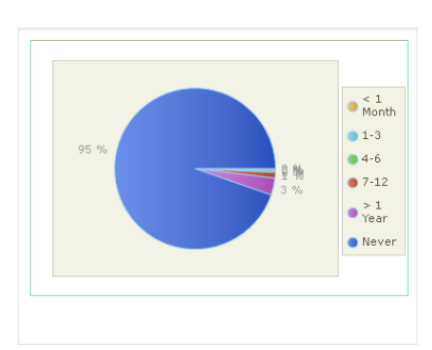

~

O By Club Azure Metro

|  | _ |  |
|--|---|--|
|  |   |  |
|  |   |  |
|  | _ |  |
|  |   |  |
|  |   |  |
|  |   |  |
|  |   |  |
|  |   |  |
|  |   |  |
|  |   |  |
|  |   |  |
|  |   |  |
|  |   |  |
|  |   |  |
|  |   |  |

|                       |        |     |      |       |     | _     |                       |  |
|-----------------------|--------|-----|------|-------|-----|-------|-----------------------|--|
|                       |        |     |      |       |     | E     | Export to Excel / CSV |  |
| La sin Astivity Crown | Active |     |      | Honor | ary | Total |                       |  |
| Login Activity Group  |        | #   | %    | #     | %   | #     | %                     |  |
| < 1 Month             | View   | 1   | 0.4  | 0     | 0.0 | 1     | 0.4                   |  |
| 1-3                   | View   | 1   | 0.4  | 0     | 0.0 | 1     | 0.4                   |  |
| 4-6                   | View   | 0   | 0.0  | 0     | 0.0 | 0     | 0.0                   |  |
| 7-12                  | View   | 3   | 1.1  | 0     | 0.0 | 3     | 1.1                   |  |
| > 1 Year              | View   | 8   | 3.0  | 1     | 0.4 | 9     | 3.4                   |  |
| Never                 | View   | 241 | 91.3 | 9     | 3.4 | 250   | 94.7                  |  |
| Total                 | View   | 254 | 96.2 | 10    | 3.8 | 264   | 100.0                 |  |